## **Tutorial Kobotoolbox**

Felipe Valdez

## Contenidos

| Introducción                                 | 1  |
|----------------------------------------------|----|
| $_{i}$ Qué es Kobotoolbox?                   | 1  |
| Primeros pasos en KoboToolbox                | 2  |
| Creando un nuevo cuestionario                | 3  |
| Implementando y compartiendo un cuestionario | 6  |
| Recolectando datos en un dispositivo móvil   | 8  |
| Recolectando datos fuera de línea            | 10 |
| Atribución                                   | 15 |

## Introducción

Este tutorial te guiará a través de los primeros pasos para utilizar KoboToolbox, desde crear una cuenta, generar un formulario con diferentes tipos de preguntas, recolectar datos en línea y fuera de línea, exportar y visualizar datos.

### ¿Qué es Kobotoolbox?

KoboToolbox es una plataforma de código abierto para la recolección, gestión y visualización de datos. Como la herramienta de recolección de datos primarios más ampliamente utilizada en el sector sin fines de lucro, es la herramienta preferida por más de 14,000 organizaciones de impacto social en todo el mundo.

# ☑ KoboToolbox

### Características de Kobotoolbox

- Construir cuestionarios en la web o utilizando XLSForm
- Traducir cuestionarios a múltiples idiomas

- Crear una biblioteca de preguntas
- Recolectar datos fuera de línea o en línea en múltiples dispositivos (teléfonos móviles, tabletas, laptops)
- Visualizar datos en mapas e informes
- Descargar datos en múltiples formatos (XLS, CSV, KML, ZIP, GeoJSON)
- Compartir y colaborar en proyectos

#### Primeros pasos en KoboToolbox

#### 1. Crear una cuenta

- 1. Ve a https://www.kobotoolbox.org/sign-up/
- 2. Selecciona 'Servidor Global de KoboToolbox'
- 3. Ingresa la información requerida en el formulario y haz clic en crear cuenta.

| Create an account          | C KoboToolbox                                                                                                    |
|----------------------------|----------------------------------------------------------------------------------------------------|
| Full name * Organization * | Global Server                                                                                                    |
| Username *                 | High quality data collection tools for social<br>impact organizations working in challenging<br>environments.                                                                                                   |
| E-mail *                   | For organizations that prefer data hosting in the<br>European Union, please create an account on<br>the EU-based server.                                                                                        |
| Sector * Country *         | Get started by creating a free account on our<br>Community Plan, which includes unlimited<br>projects, unlimited data collectors and<br>collaborators, 5,000 submissions per month, and<br>1GB of file storage. |
| Password                   | For more data collection, file storage, and features, get in touch to upgrade your plan.                                                                                                    |
| Password confirmation *    |                                                                                                    |
| a come a                   |                                                                                                    |
| CREATE ACCOUNT             | Parties between                                                                                                    |
| or login                   | the second is                                                                                                    |

- 2. Iniciar sesión en KoboToolbox
  - 1. Ve a https://kf.kobotoolbox.org/account/login
  - 2. Ingresa tu nombre de usuario y contraseña

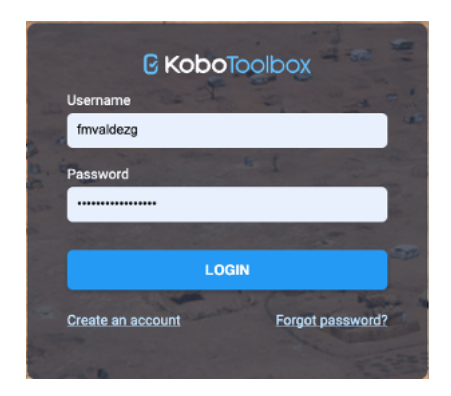

#### Panel de Mis Proyectos

En la Vista de Mis Proyectos encontrarás todos tus proyectos listados. Puedes ver en el lado izquierdo una lista del Estado de tus proyectos justo debajo del botón 'Nuevo'. En la parte superior derecha encontrarás tres opciones para aplicar a tus proyectos: archivar, compartir o eliminar.

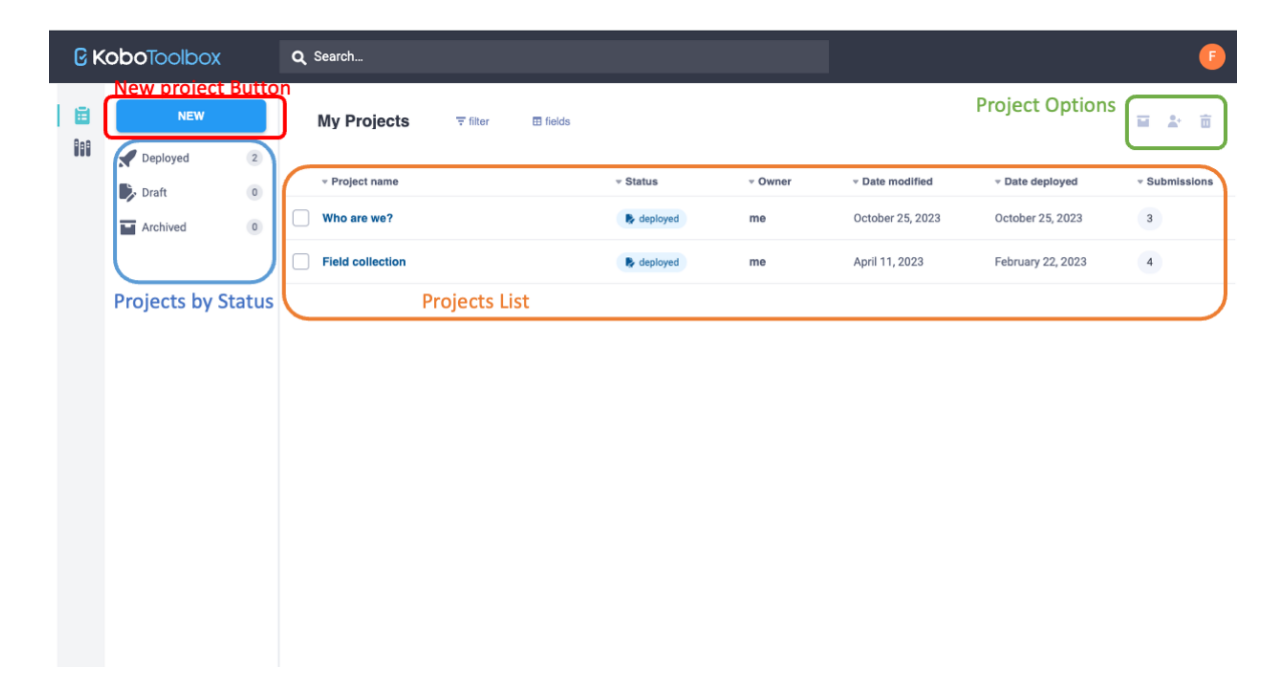

#### Creando un nuevo cuestionario

- 1. Inicia sesión en tu cuenta (ver paso 2 en la sección anterior)
- 2. En la vista de Mis Proyectos, haz clic en Nuevo

3. Selecciona la opción Construir desde cero

| Create project    | :: Choose a source                         |                                       | ×                     |
|-------------------|--------------------------------------------|---------------------------------------|-----------------------|
| Choose one of the | e options below to continue. You will be p | prompted to enter name and other deta | ils in further steps. |
|                   | Build from scratch                         | Use a template                        |                       |
|                   | L<br>Upload an XLSForm                     | <b>Report an XLSForm via URL</b>      |                       |

4. Ingresa un título para tu proyecto, junto con un sector y un país. Luego haz clic en Crear Proyecto.

| Enter title of project here Your project titl | e nere |                    |        |
|-----------------------------------------------|--------|--------------------|--------|
| Description                                   |        |                    |        |
| Enter short description here A description    | for yo | our project here   |        |
| Sector (required)                             |        | Country (required) |        |
| Select                                        | ~      | Select             | $\sim$ |

- 5. Comienza a añadir nuevas preguntas haciendo clic en el botón 🕀 y luego Añadir una pregunta.
- 6. Vamos a añadir una pregunta de tipo Selección Única haciendo clic sobre la primera

|        |               |          |                   |             | ^ |
|--------|---------------|----------|-------------------|-------------|---|
|        |               |          | ~                 |             |   |
|        | Select One    | i        | abc Text          | 123 Number  |   |
|        | 1.0 Decimal   | 🛗 Date   | S Time            | Date & time |   |
|        | Point         | Photo    | Audio             | Video       |   |
|        | 🕻 Line        | ≡ Note   | Barcode / QR Code | Acknowledge |   |
|        | Area          | E Rating | Question Matrix   | ↓ = Ranking |   |
|        | 1+1 Calculate | X Hidden | File              | 11 Range    |   |
| onción | External XML  |          |                   |             |   |
| opeion |               |          |                   |             |   |

7. En la nueva pregunta, tendrás un espacio para añadir el enunciado de la pregunta, una pista sobre cómo responder y una lista de opciones para responder la pregunta.

| • | ł | New Question<br>Question hint   | Question prompt<br>Hint text |            | <b>☆</b><br><b>■</b><br><b>■</b><br><b>■</b> |
|---|---|---------------------------------|------------------------------|------------|----------------------------------------------|
|   | â | Option 1                        |                              | XML value: | AUTOMATIC                                    |
|   | 亩 | Option 2                        |                              | XML value: | AUTOMATIC                                    |
|   | L | + Click to add another response | Response options             | XML value: | AUTOMATIC                                    |

8. Una vez que hayas terminado de crear preguntas, puedes hacer clic en el botón

ubicado en la esquina superior derecha de la pantalla.

9. Haz clic en el botón Volver a la lista ubicado en la esquina superior izquierda para regresar al panel

#### Implementando y compartiendo un cuestionario

1. Vista previa de tu cuestionario:

Una vez que hayas terminado de crear el cuestionario, es posible que quieras previsualizarlo. Para hacerlo, haz clic en el nombre de tu proyecto en la lista del panel.

| € K | xodlooT <b>odo</b> | <b>Q</b> Search  |   |          |            |         |                  |                   |            | F     |
|-----|--------------------|------------------|---|----------|------------|---------|------------------|-------------------|------------|-------|
|     | NEW                | My Projects      |   | ⊞ fields |            |         |                  |                   | <b>u</b> * | Ō     |
|     |                    |                  |   |          |            | * Owner |                  |                   | - Submise  | sions |
|     |                    | Infrastructure   | ) |          | deployed   | me      | Today at 3:37 PM | Today at 3:30 PM  | 0          |       |
|     |                    | Who are we?      |   |          | R deployed | me      | October 25, 2023 | October 25, 2023  | 3          |       |
|     |                    | Field collection |   |          | R deployed | me      | April 11, 2023   | February 22, 2023 | 4          |       |

Verás un resumen del proyecto, mostrando la descripción, el estado del proyecto, número de preguntas, el propietario, última modificación e implementación. Además, en la parte inferior de la página verás un gráfico y estadísticas de las presentaciones.

Para previsualizar tu cuestionario, haz clic en Vista previa del formulario en el menú de Enlaces Rápidos a la derecha de la pantalla.

| ۶      | (oboToolbox | Nfrastructure                                                                                                    | 0 submissions |
|--------|-------------|----------------------------------------------------------------------------------------------------|---------------|
| Ē      | NEW         | SUMMARY FORM DATA SETTINGS                                                                                                    |               |
|        |             | Project information Quick Links                                                                                                    |               |
|        |             | Description Collect data                                                                                                    | >             |
|        |             | 2* Share project                                                                                                    | >             |
|        |             | Status Questions Owner Edit form                                                                                                    | <u> </u>      |
|        |             | Preview form                                                                                                    | >             |
|        |             | Last modified Last deployed Today at 3:37 PM Today at 3:30 PM                                                                                                    |               |
|        |             | Bector Country<br>Health Services / Public Health United States                                                                                                    |               |
|        |             | Submissions                                                                                                    |               |
|        |             | Past 7 days Past 31 days                                                                                                    |               |
|        |             | No chart data available for current period.                                                                                                    |               |
|        |             | 0 0 0                                                                                                    |               |
| 0      |             | Nov 1, 2023 - Nov 7, 2023 Oct 25, 2023 - Oct 31, 2023 Total                                                                                                    |               |
| 0<br>C |             | Past 7 daya     Past 31 days       No chart data available for current period.       0       Nov 1, 2023 - Nov 7, 2023         0       0       0       0       0       0       0       0       0       0       0       0       0       0       0       0       0       0       0       0 |               |

Una ventana emergente temporal mostrará una versión funcional completa del formulario. Puedes completar las preguntas, pero las respuestas no se cargarán en tu proyecto. 2. Implementar el cuestionario

Es necesario implementar tu formulario para hacerlo disponible al público, o a aquellos que completarán el formulario en el campo.

Para implementar el formulario, haz clic en el menú FORMULARIO en la parte superior de la pantalla, junto a RESUMEN. Luego, haz clic en el botón IMPLEMENTAR (O REIMPLEMENTAR si hiciste cambios en el formulario).

| Gκ | oboToolbox |                                                                                                    | 0 submissions 🕞 |
|----|------------|----------------------------------------------------------------------------------------------------|-----------------|
| Ē  | NEW        | SUMMARY FORM DATA SETTINGS                                                                          |                 |
|    |            | Current version                                                                                     | r o fj …        |
|    |            | If you want to make these changes public, you must deploy this form.                                |                 |
|    |            | v2 (undeployed) Last Modified : Today at 3:37 PM - 5 questions                                      | REDEPLOY        |
|    |            | Languages: This project has no languages defined yet                                                | ٠               |
|    |            | Collect data                                                                                        |                 |
|    |            | Online-Offline (multiple submission)                                                                | COPY OPEN       |
|    |            | This allows online and offline submissions and is the best option for collecting data in the field. |                 |
|    |            |                                                                                                    |                 |

Recuerda reimplementar tu formulario cada vez que hagas cambios en las preguntas para verlos en el formulario que estás compartiendo.

3. Preparando el formulario antes de la recolección de datos

Antes de comenzar a recolectar datos, querrás configurar el modo de recolección. En la misma ventana FORMULARIO, bajo la sección Recolectar datos verás un menú desplegable con múltiples opciones. Selecciona la que mejor se adapte al tipo de recolección que realizarás. En este caso, lo configuraremos en En línea-Fuera de línea (múltiples envíos) ya que queremos recolectar datos sin estar conectados a internet.

| C Ka | xodlooT <b>od</b> | Nfrastructure                                                                                       | 0 submissions |
|------|-------------------|----------------------------------------------------------------------------------------------------|---------------|
| Ē    | NEW               | SUMMARY FORM DATA                                                                                   | SETTINGS      |
|      |                   | Current version                                                                                     | / o fj …      |
|      |                   | If you want to make these changes public, you must deploy this form.                                |               |
|      |                   | v2 (undeployed) Last Modified : Today at 3:37 PM - 5 questions                                      | REDEPLOY      |
|      |                   | Languages: This project has no languages defined yet                                                | 0             |
|      |                   | Collect data                                                                                        |               |
|      |                   | Online-Offline (multiple submission)                                                                | COPY OPEN     |
|      |                   | This allows online and offline submissions and is the best option for collecting data in the field. |               |
|      |                   |                                                                                                    |               |

Ahora, para comenzar a recolectar los datos simplemente puedes hacer clic en el botón COPIAR para copiar la URL de tu formulario. Puedes compartir esta URL con las personas que agregarán entradas al formulario.

O puedes hacer clic en ABRIR para abrir el formulario desde el navegador en el dispositivo que estás utilizando.

#### Recolectando datos en un dispositivo móvil

1. Una vez que abras la URL del formulario, si el formulario incluye una pregunta de ubicación, verás un mensaje solicitando proporcionar acceso a los servicios de ubicación. Asegúrate de permitir el acceso si deseas poder utilizar la ubicación de tu teléfono en el formulario.

| ul Mint 穼            | 3:58                                                                                                    | РМ 1                                                                                         | e 🗑 98% 🚮          |
|----------------------|----------------------------------------------------------------------------------------------------|----------------------------------------------------------------------------------------------|--------------------|
| o <mark>را</mark> ته | C KoboToolbo                                                                                                  | x                                                                                            |                    |
|                      | Infrastr                                                                                                    | ucture                                                                                       | •                  |
| *тур<br>] С н        | "ee.koboto<br>would like t<br>current k<br>This website will u<br>ocation because "<br>has access to<br>locat | olbox.org<br>o use you<br>ocation.<br>use your pre<br>'Safari" curre<br>your precise<br>ion. | r<br>cise<br>ently |
| C                    | Don't Allow                                                                                                   | Allow                                                                                        |                    |
| 0 9                  | itairs                                                                                                    |                                                                                              |                    |
| 00                   | Dther                                                                                                    |                                                                                              |                    |
| AA                   | ee.kobote                                                                                                    | polbox.org                                                                                   | 6                  |
| <                    | > (1                                                                                                    |                                                                                              |                    |

2. Completa las preguntas según sea necesario.

| * | Гуре of infrastructure                        |
|---|-----------------------------------------------|
|   | Building                                      |
|   | O Light pole                                  |
|   | O Bench                                       |
|   | O Food Truck                                  |
|   | O Stairs                                      |
|   | O Other                                       |
| 1 | Name                                          |
|   | Charles Library                               |
| * | Point and shoot! Use the camera to take photo |
|   | AA 🔒 ee.kobotoolbox.org 🖒                     |

3. Si hay una pregunta de ubicación en el formulario. Haz clic en el ícono de registrar la ubicación actual.

| Mint 奈            | 4:01PM          | @ 🖉 98% 📢      |
|-------------------|-----------------|----------------|
| Record your cu    | urrent locatio  | on             |
|                   | ¢               |                |
| latitude (x.y °)  |                 |                |
| 39.98245          |                 |                |
| longitude (x.y °) | )               |                |
| -75.155464        |                 |                |
| altitude (m)      | 38.4            | 4125137329101! |
| accuracy (m)      | 26.4            | 4287705695430  |
| ش                 |                 |                |
|                   |                 |                |
|                   |                 |                |
|                   | Save Dra        | ft             |
| ê e               | e.kobotoolbox.c | org            |

4. Una vez que hayas terminado de completar las preguntas, y llegues al final del formulario, haz clic en Enviar formulario.

| 🛿 Mint 🗢     | 4:02 PM    | @ <b>@</b> 98% 💋 |
|--------------|------------|------------------|
| -75.1554     | 64         |                  |
| altitude (m) | 38         | 3.4125137329101! |
| accuracy (m) | 26         | 5.4287705695430  |
| Ē            |            |                  |
|              | 🖋 Save Dr  | aft 🚯            |
|              | 🗸 Subm     | it               |
|              | Powered by | NKĚTO            |
|              |            |                  |

## Recolectando datos fuera de línea

Antes de ir al campo o mientras aún estás en línea, asegúrate de seguir estos pasos:

1. Abre el formulario usando la URL cuando aún estés en línea.

2. Para marcar el formulario, si estás usando un iPhone, haz clic en la opción Compartir

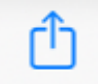

3. Haz clic en Añadir a la pantalla de inicio.

| •1 | Mint 穼 | 3:10 PM                                           | ۲ کی 81% 🚱   |
|----|--------|---------------------------------------------------|--------------|
|    | G      | Infrastructure<br>ee.kobotoolbox.org<br>Options > | ×            |
|    |        |                                                   | Maps         |
|    | Сору   |                                                   | ¢            |
|    | Add to | o Reading List                                    | 00           |
|    | Add E  | Bookmark                                          | m            |
|    | Add to | o Favorites                                       | $\swarrow$   |
|    | Add to | o Quick Note                                      | in           |
|    | Find o | on Page                                           | a            |
|    | Add to | o Home Screen                                     | Ð            |
|    | Marku  | qu                                                | $\bigotimes$ |
|    | Print  |                                                   | Ē            |

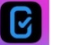

4. Verás un ícono creado en tu pantalla de inicio con el nombre de tu formulario

¡Advertencia! No borres el historial de tu navegador de internet si estás recolectando datos fuera de línea.

¡Bien hecho! Siempre usa el acceso directo de la pantalla de inicio que acabas de crear para abrir el formulario.

- 5. Completa el formulario según sea necesario y luego haz clic en el botón Enviar.
- 6. Como estás fuera de línea, verás un mensaje Registro en cola para envío.

| 12:54 🕇                                                                                                    | ≁ 📧                                               |
|----------------------------------------------------------------------------------------------------|---------------------------------------------------|
| Record queued for submission.                                                                                                    | 2                                                 |
| Queued records, except those m<br>draft, are uploaded automaticall<br>background, every 5 minutes wh<br>page is open and an Internet cor<br>available. | arked as<br>y, in the<br>en the web<br>nection is |
| 9                                                                                                    | ок                                                |
| \$                                                                                                    |                                                   |
| latitude (x.y °)                                                                                                    |                                                   |
| longitude (x.y °)                                                                                                    |                                                   |
| altitude (m)                                                                                                    |                                                   |
| accuracy (m)                                                                                                    |                                                   |
| ee.kobotoolbox.org                                                                                                    |                                                   |

- 7. Todos los datos que completes y envíes en el formulario mientras estás fuera de línea se almacenarán en la caché de tu navegador y permanecerán en cola hasta que vuelvas a estar en línea.
- 8. Puedes ver los registros en cola haciendo clic en el borde izquierdo de la pantalla. Esto abrirá un panel lateral como el que se muestra a continuación, listando todos los registros esperando ser cargados.

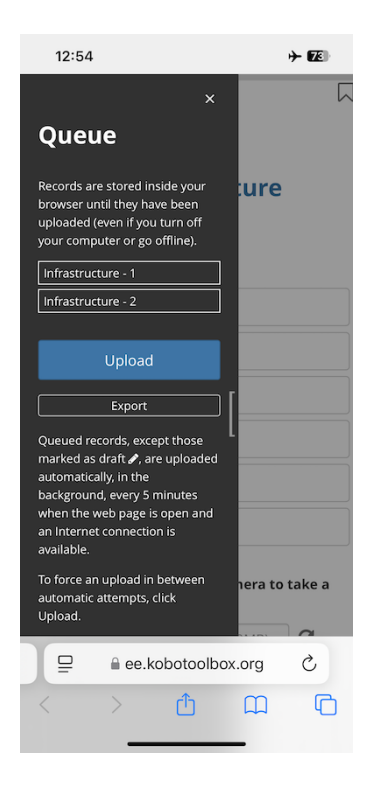

- 9. Una vez que estés de nuevo en línea, simplemente haz clic en el botón Cargar. Aunque el formulario intentará cargar cada 5 minutos, es una buena práctica revisar el panel de cola para asegurarte de que todos los registros han sido cargados.
- 10. Alternativamente, si crees que no tendrás conexión pronto y temes perder tus registros, puedes exportar los datos y guardarlos en tu teléfono como un archivo ZIP.

| Export Created                                                                                                    |
|----------------------------------------------------------------------------------------------------|
| Export file created for all unsubmitted records<br>belonging to this form.                                                                                                    |
| Infrastructure_2024-10-23_12-54-58.zip                                                                                                    |
| ок                                                                                                    |
| Upload                                                                                                    |
| Export                                                                                                    |
| Queued records, except those<br>marked as draft $\checkmark$ are uploaded<br>automatically, in the<br>background, every 5 minutes<br>when the web page is open and<br>an Internet connection is<br>available. |
| To force an upload in between<br>automatic attempts, click<br>Upload.                                                                                                    |
| 🖵 🖲 🔒 ee.kobotoolbox.org 🖒                                                                                                    |
|                                                                                                    |

11. Para hacerlo, simplemente haz clic en el botón Exportar en el panel de cola y luego haz clic en OK cuando se cree el archivo.

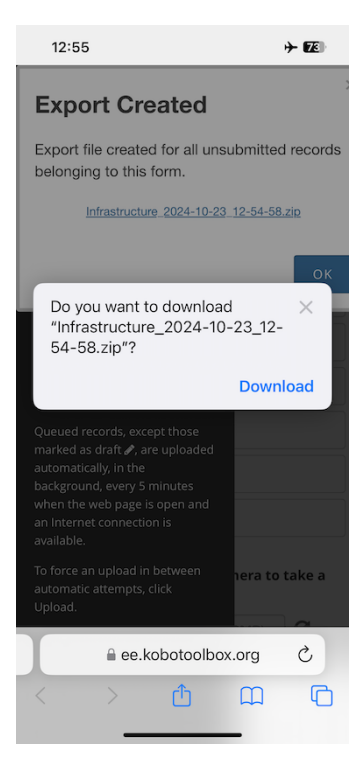

12. Luego haz clic en **Descargar** y tu archivo ZIP se guardará en tu dispositivo. Este archivo contiene un archivo .xml con cada registro.

## Atribución

Tutorial de Kobotoolbox por Felipe Valdez está licenciado bajo CC BY-NC-SA 4.0